## 貸与ノートPC説明会

令和7年4月4日(金) 情報システム管理室 (旧:情報センター事務室)

#### 貸与ノートPC説明会

#### 今日の内容

- 1. ノートPCの貸与とは?
- 2. ノートPCと備品を確認する
- 3. 貸与ノートPC利用届を記入する
- 4. ノートPCの電源を入れる・切る
- 5. 学内の無線LAN(Wi-Fi)に接続する
- 6. 情報センターのページを見てみる
- 7. Office製品の設定をする
- 8. 安否確認システムについて
- 9. ノートPCの充電を忘れずに!
- 10.おさらいと連絡事項

#### ノートPCの貸与とは?

- みなさんに大学が購入したノートPCを在学期間中貸与する制度です。
   卒業までは、毎年の12月から1月の間で継続利用届を提出してもらいます。
   手続き方法は、Web Portal等でお知らせします。
- ノートPCは、北海道情報大学学生貸与ノートPC利用管理規程に則り 大切に取扱うようにしてください。
  - 情報センター > 規程・ガイドライン(あとで一緒に確認します)
- ノートPCは大学の所有物です。
   紛失・破損・故障など、トラブルがあったときは絶対に放置せず、
   情報システム管理室(旧:情報センター事務室)に報告してください。
   破損・故障した場合、機器の状態によっては予備品と交換しますが、
   その際は、貸与された機器一式を情報システム管理室
   (旧:情報センター事務室)に持参してください。

# ノートPCと備品を確認する 配布物は以下2点です。 1. ノートPCー式 2. 貸与ノートPC利用届

- 【ノートPC一式を確認】
  - ①本体
  - ② マウス
  - ③ ACアダプタ+電源ケーブル
     ④ PC用バッグ
- 本体、ACアダプタ、PC用バッグに
   同じ管理番号(P25-XXX)がついていることを確認してください。

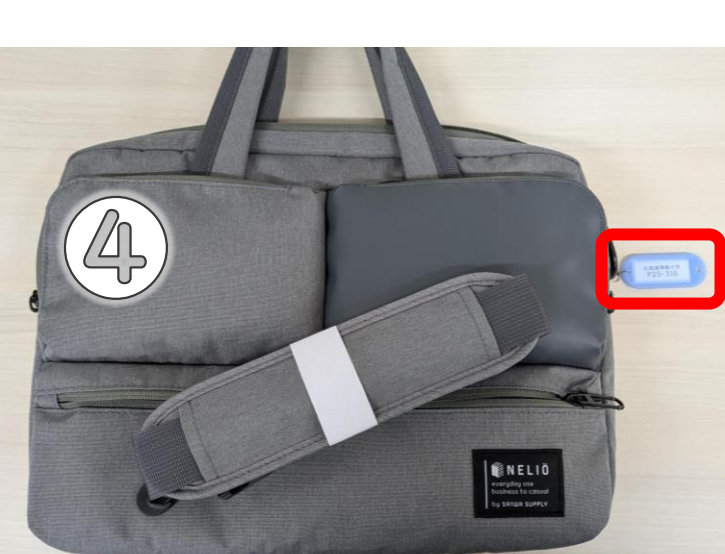

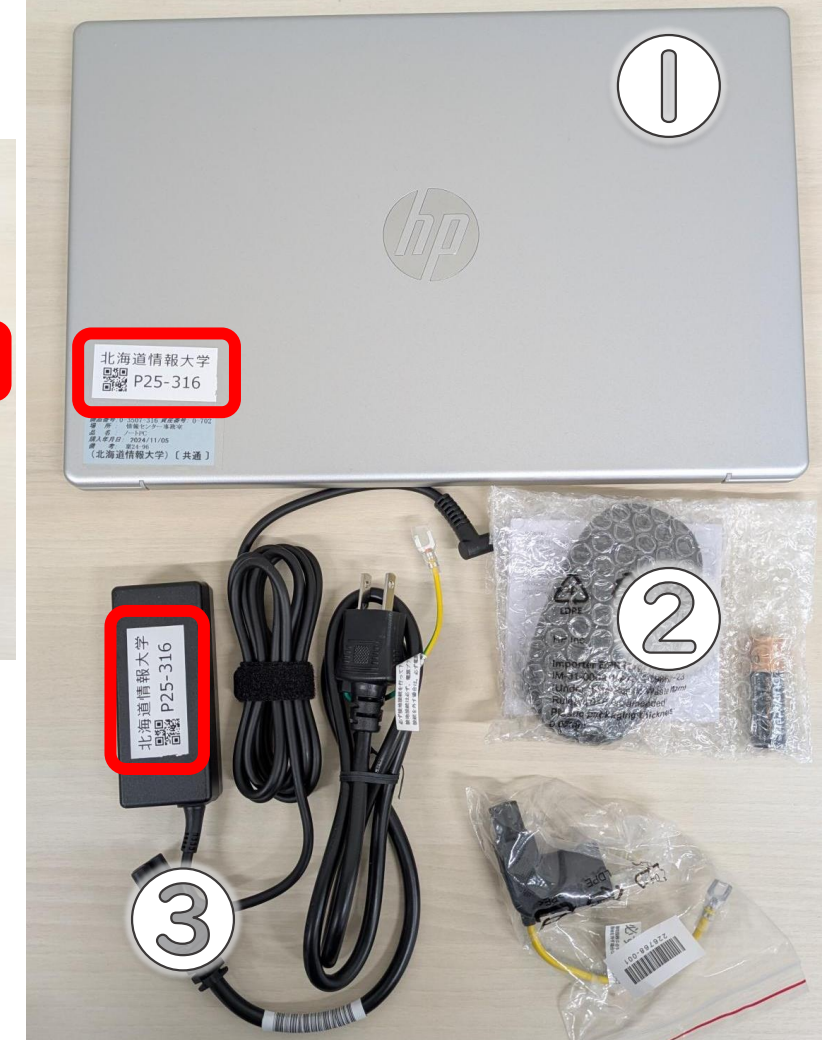

#### ACアダプタは長さを変えられます

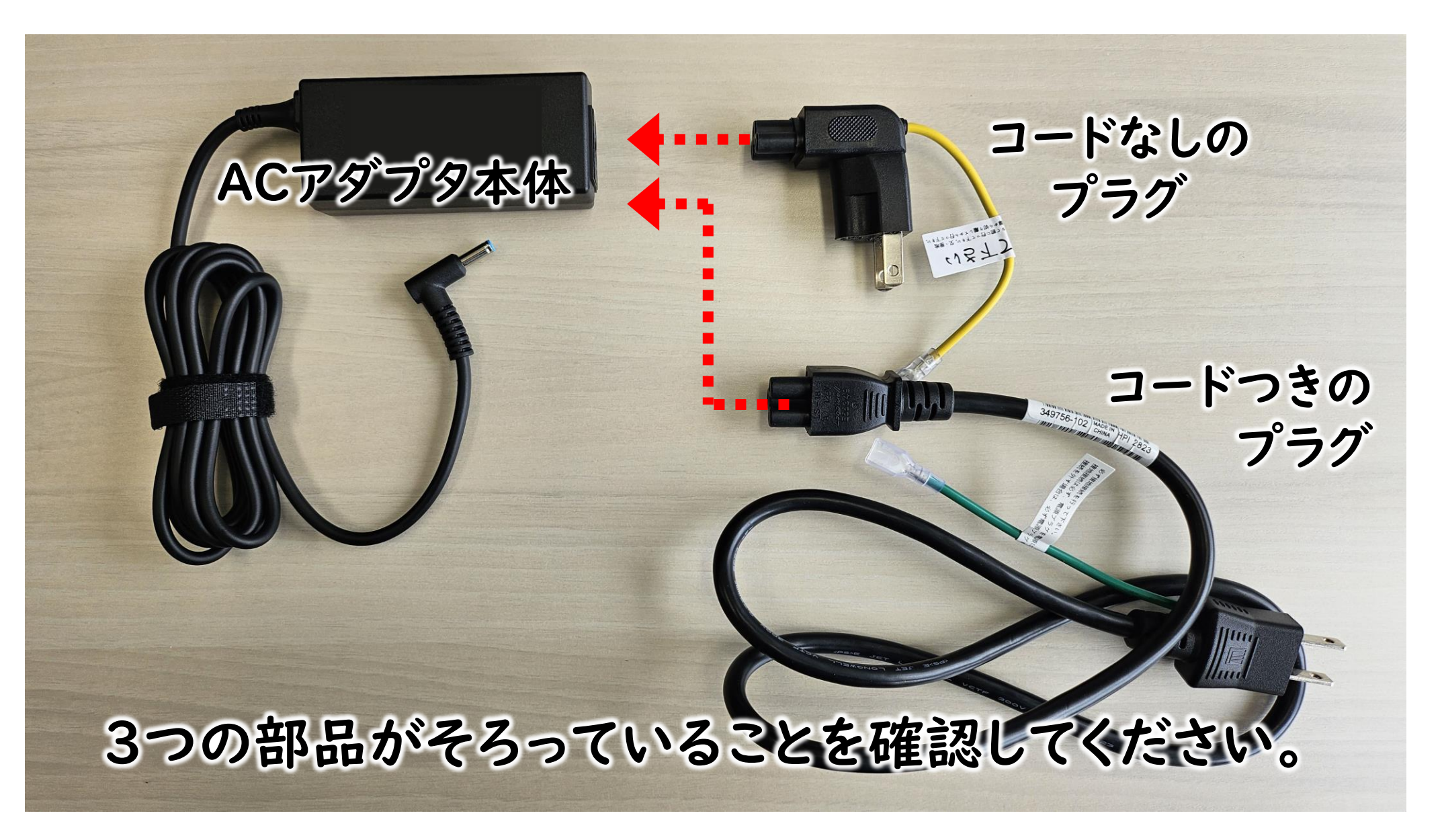

#### 説明会中はマウスを使用しないでください。

- •配布しているマウスは、近くのパソコンと接続しようとします。
- ・説明会中に接続しようとすると、たくさんのマウスが接続候補に出てしまい、どれが自分のマウスか分からなくなります。
- •マウスの接続は自宅に帰ってから実施してください。

貸与ノートPC利用届を記入する

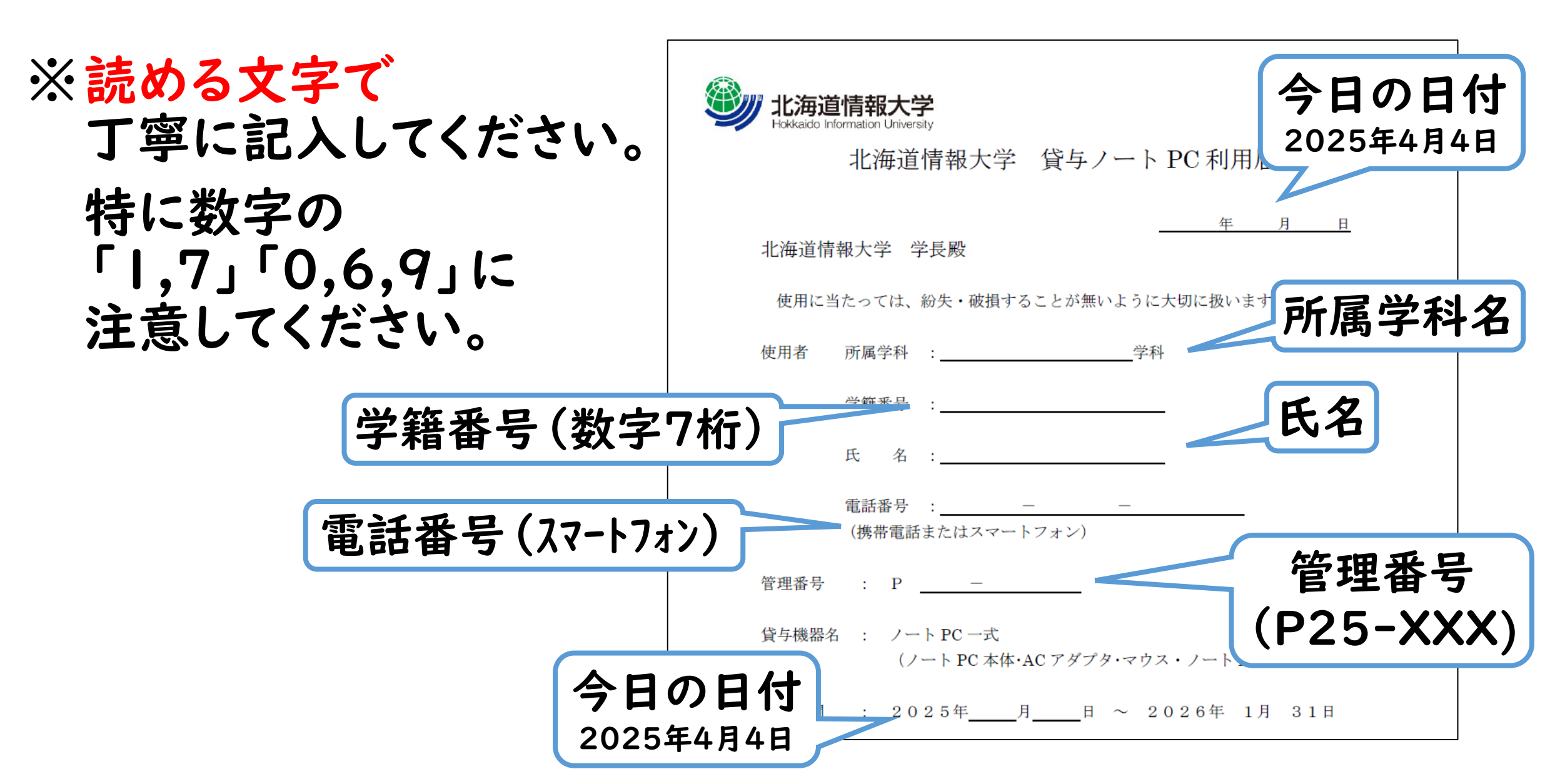

ノートPCの電源を入れる

・本体を開いて、
 右上の電源ボタンじを押します。

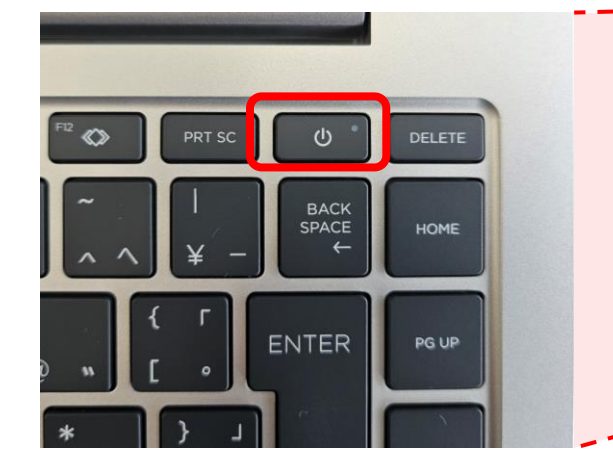

・少し待つと画面が表示されます。

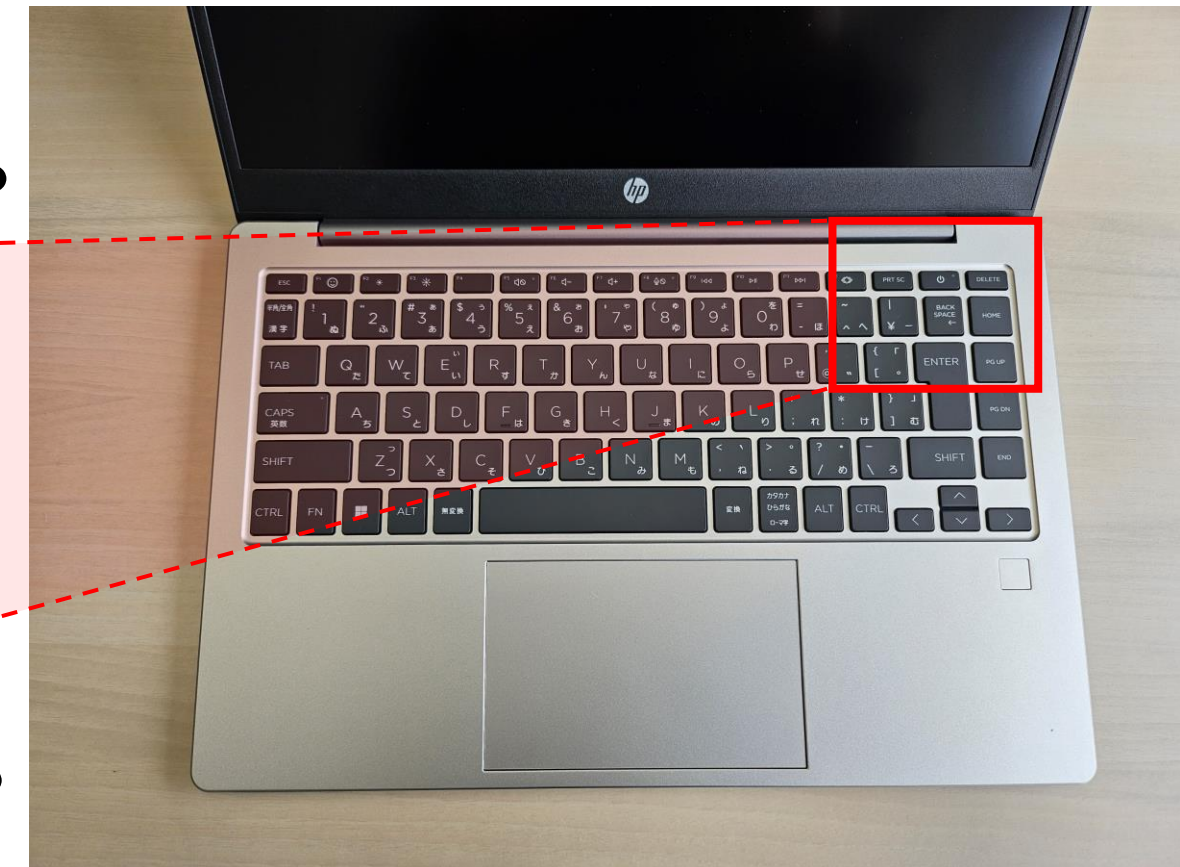

ノートPCの電源を切る

#### シャットダウンボタンを押します。 「スタート」ボタン 📑 > 電源 🖰 > シャットダウン

ふたを閉じるとスリープ します。

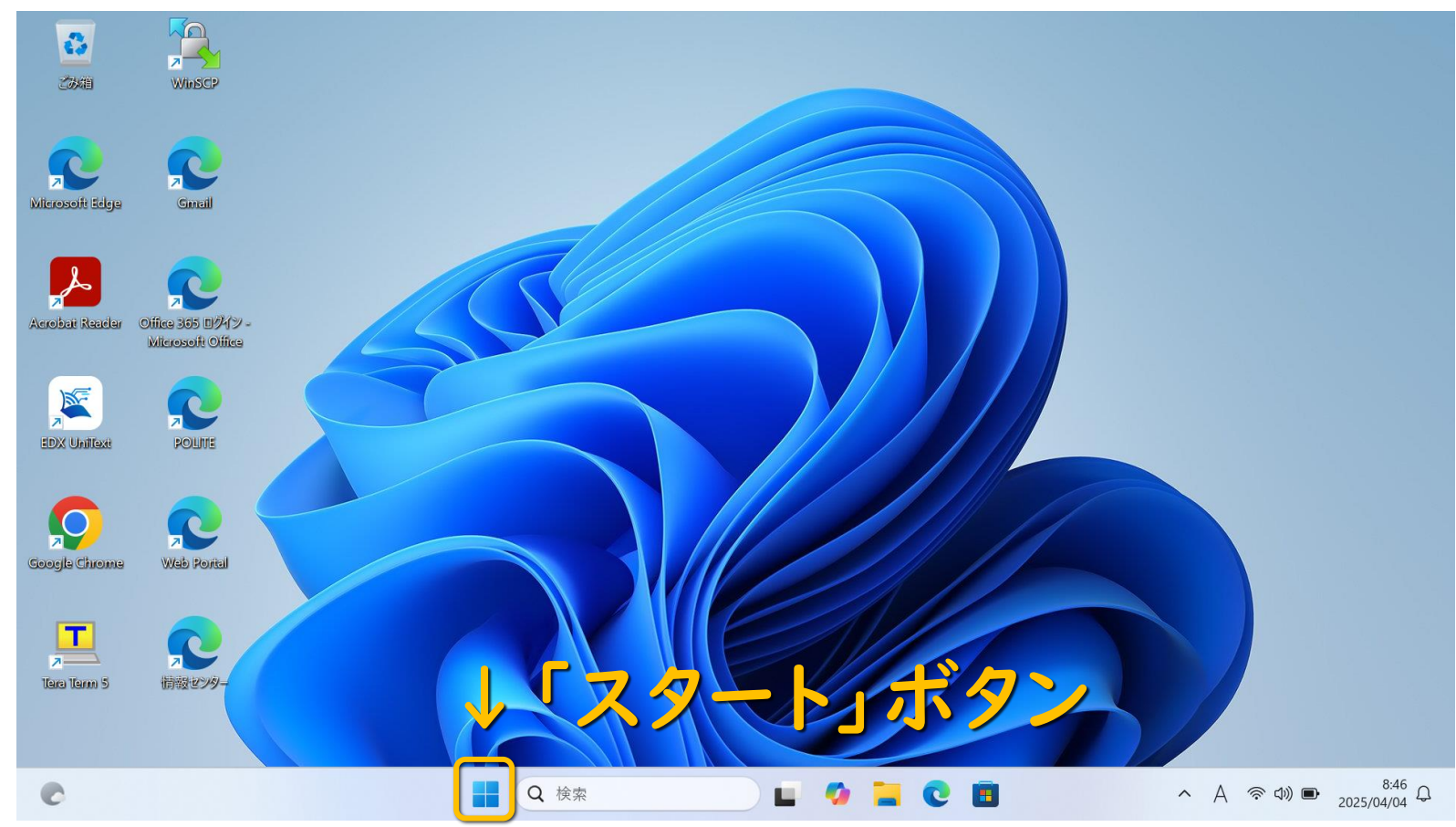

#### 学内の無線LAN (Wi-Fi) に接続する

- ・学内では無線LAN (Wi-Fi) が使えます。
   HIU\_WiFiと呼んでいます。
  - •SSIDは、「HIU\_WiFi」
  - •パスフレーズは、「DO-JOHODAI123」です。
- •HIU\_WiFiでネットワーク通信を行うためには、 「GlobalProtect」というソフトを使って、 ユーザー認証を行う必要があります。

#### 学内の無線LAN (Wi-Fi) – 接続確認

- ・貸与したノートPCは、
   HIU\_WiFiに自動で接続しようとします。
- タスクバーの右端の方にある ネットワークのアイコンを探しましょう。

 クリックすると上に向かって パネルが出てくるので、
 右図と同じボタン
 「Wi-Fi接続の管理」を クリックしましょう。

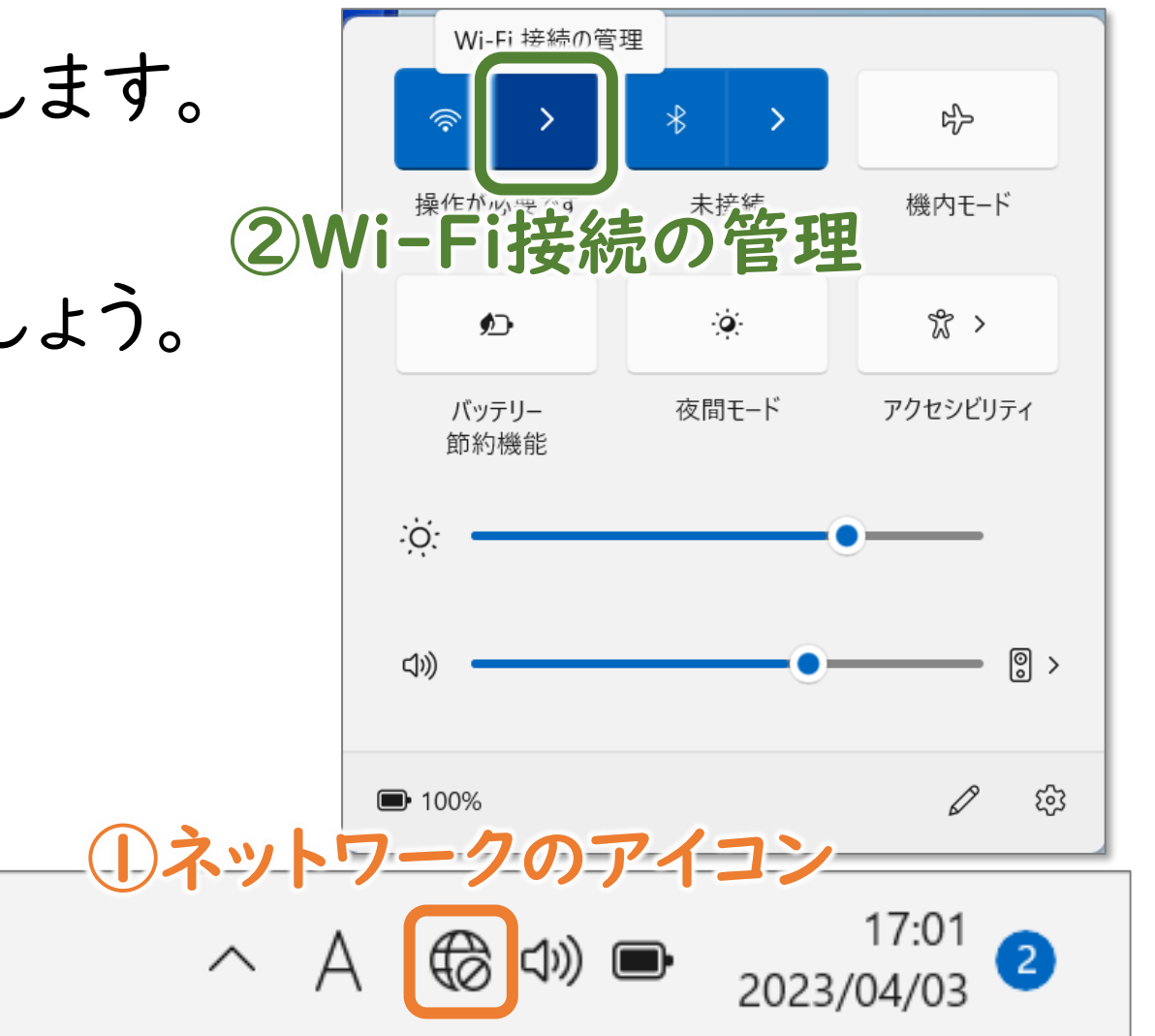

#### 学内の無線LAN (Wi-Fi) –接続確認

- ③ 右図と同じように表示されていれ ば接続できています。
- ④ この状態から、ネットワーク通信を 行うために、「Global Protect」 によるユーザー認証を行いまう。

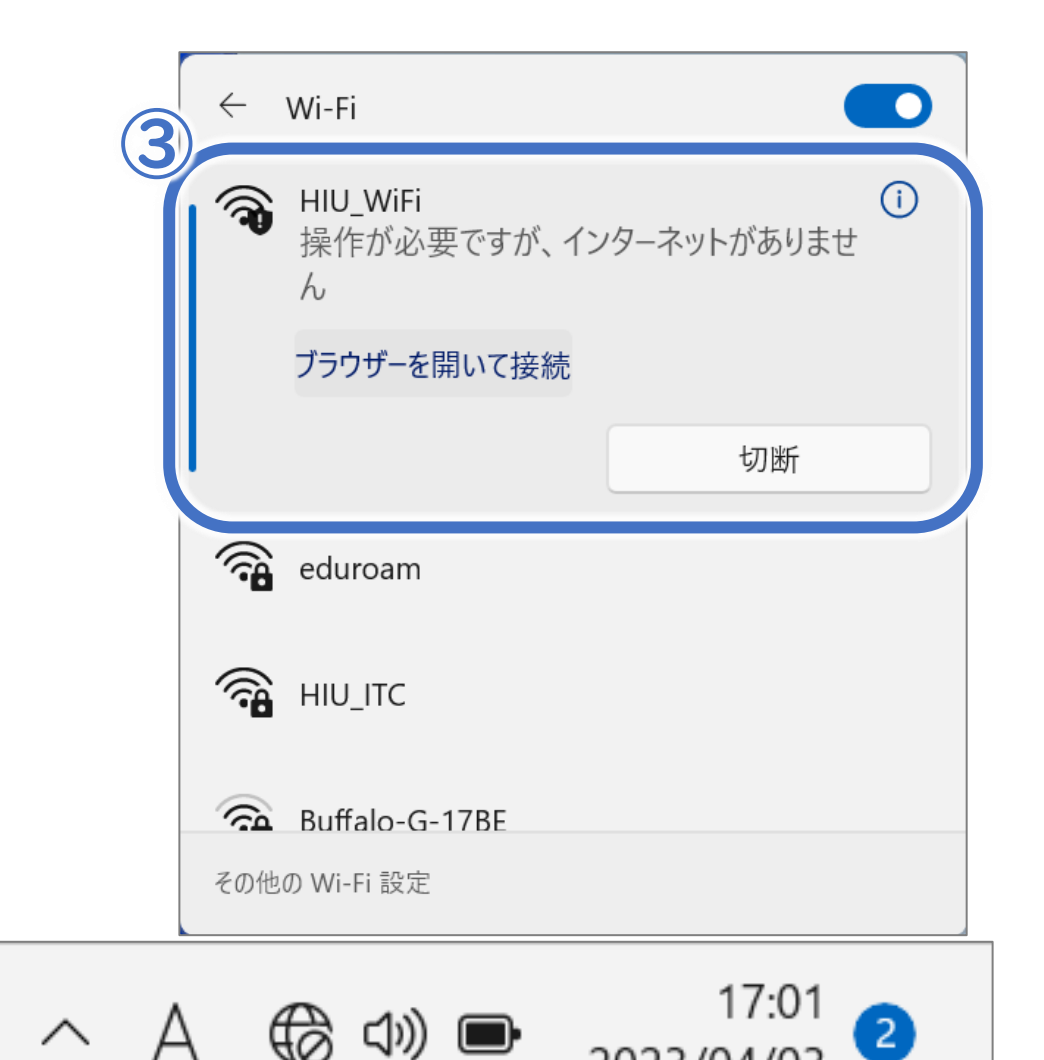

### 学内の無線LAN(Wi-Fi) –GlobalProtectの起動

- GlobalProtectを起動します
   タスクバーの右端の方にある∧から
   地球のアイコンをクリックします。
- •起動していない場合は、 「スタート」ボタン > すべてのアプリ >
  - **Palo Alto Networks > GlobalProtect** を クリックすると、四角いウィンドウが出てきます。
- Portal (ポータル)の欄に
   「gp.do-johodai.ac.jp」と入力し、
   「接続」ボタンをクリックしてください。

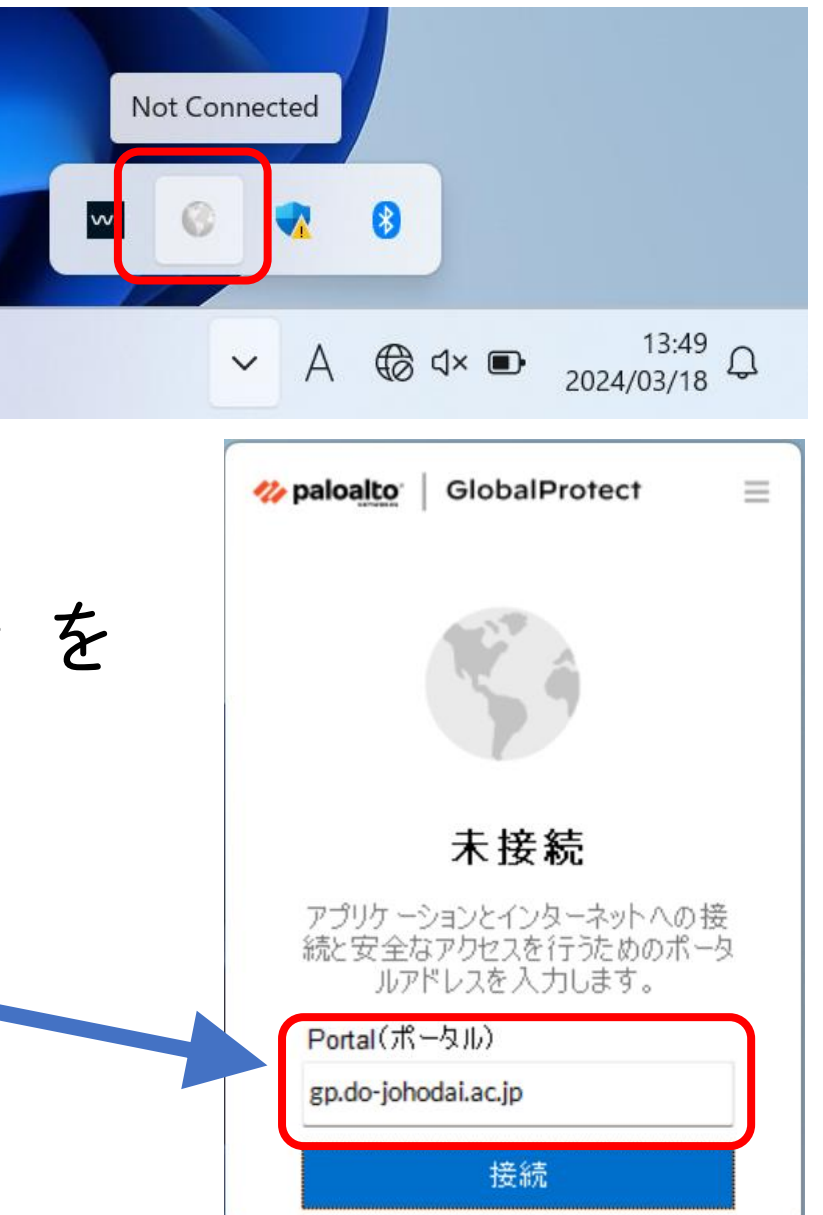

#### 学内の無線LAN (Wi-Fi) – ユーザ認証する

HIU-Wi-Fiを利用するためには、 HIUアカウントで ユーザ認証が必要です。

・ユーザ名: s\*\*\*\*\*\*
 \*\*\*\*\*\*
 \*\*\*\*\*\*

・パスワード:
 実習室利用講習で変更した
 HIUアカウントのパスワード

または、**Googleで認証** が必要です。

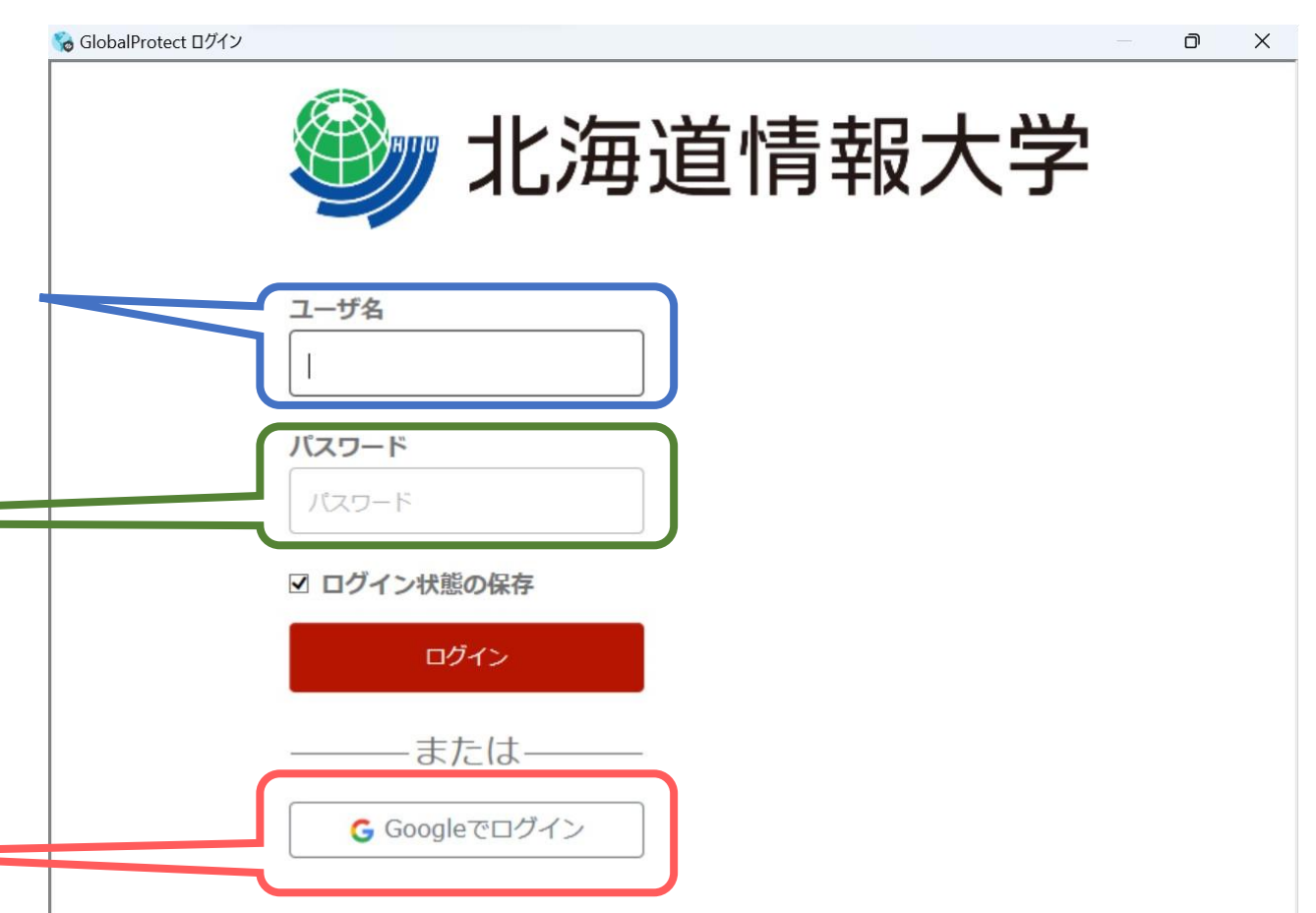

Hokkaido Infomation University

#### 学内のWi-Fiに接続する-ユーザ認証する

ユーザ認証が完了すると、
 GlobalProtectに接続できていることが表示されます。
 これでWi-Fiへの接続が完了しました。

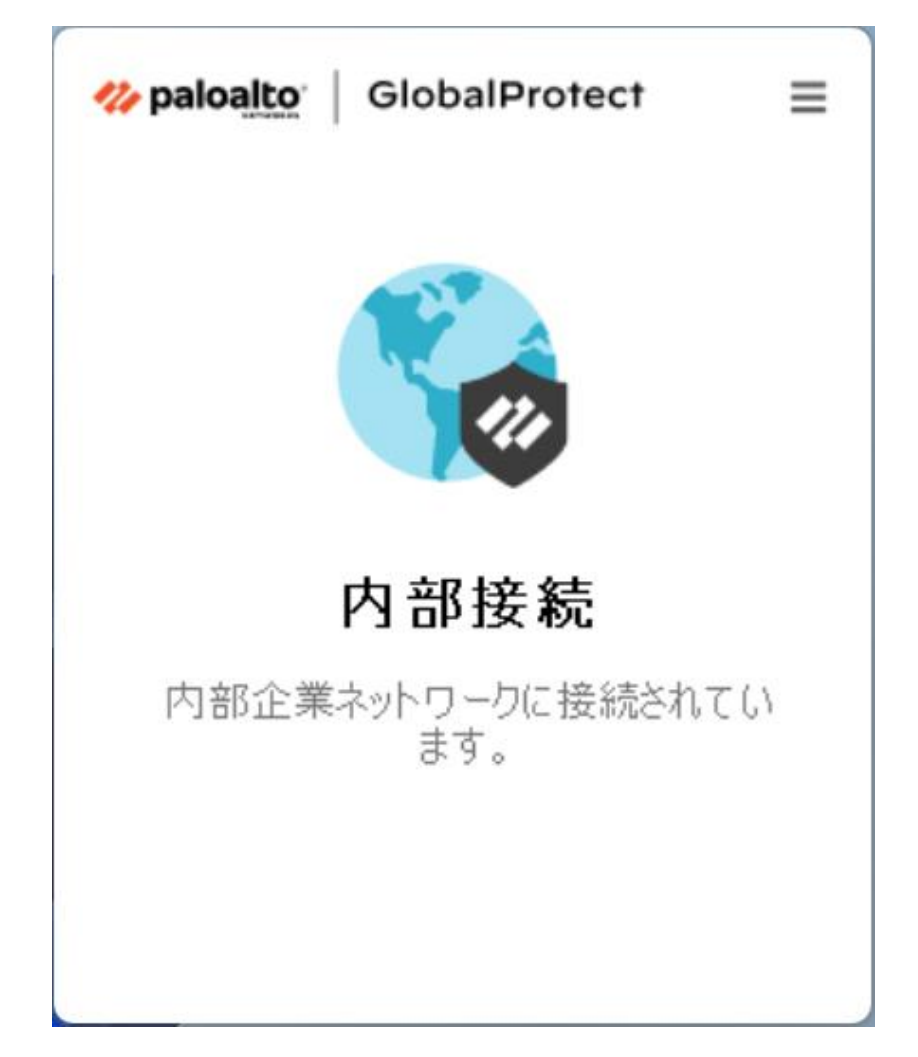

| 情報センターのページを見      | てみましょう       |
|-------------------|--------------|
| Webポータルサイトの一番下に、  | 情報センターのページへの |
| 学内サイトのリンク一覧があります。 | 「リンクもあります。   |

| 教員在不在・連絡先<br>オフィスアワー | ・大事なこ         | 7アイル等をあ       | らかじめバックアップしておく事                    | をお勧めします。                    |                               | • |  |  |
|----------------------|---------------|---------------|------------------------------------|-----------------------------|-------------------------------|---|--|--|
| 教員連絡揭示板              |               | 7             |                                    |                             |                               |   |  |  |
|                      | 机有二丁          | -~            |                                    |                             | _ユー人記事一見                      |   |  |  |
| VPN接続について            | 日付            | カテゴリ          | タイトル                               |                             |                               |   |  |  |
| 学生相談室                | 2023/04/04    | 教務            | デッサンの授業について                        |                             |                               |   |  |  |
| Microsoft365 利用申請    | 2023/04/04    | 教務            | 【履修関係】医療情報学科 医糖                    | <b>療情報専攻(診療情報専攻含む)</b>      | の読替表について                      | 1 |  |  |
|                      | 2023/04/04    | 教務            | 【履修登録関係】履修登録の既知                    | 間の不具合について                   |                               |   |  |  |
|                      | 2023/04/03    | 教務            | 成績評価について (訂正追記)                    |                             |                               |   |  |  |
|                      | 2023/04/03    | 学生SC          | ジェイアール北海道バスダイヤの                    | のお知らせ                       |                               |   |  |  |
|                      | 2023/04/03    | 学生SC          | 【重要】 2023年度 前期ス                    | タートアッププログラムの日程に             | ついて(4/3再掲)                    |   |  |  |
|                      | 2023/04/03    | 学生SC          | 2023年度各種団体等の奨学会                    | 2023年度各種団体等の奨学生募集について(第1報)  |                               |   |  |  |
|                      | 2023/04/03    | 一般            | 新型コロナウイルス感染症対策(                    | 新型コロナウイルス感染症対策に伴うお願い (第13報) |                               |   |  |  |
|                      | 2023/04/03    | 一般            | 【情報メディア学科】2023年度前期スタートアップについてのお知らせ |                             |                               |   |  |  |
|                      | 2023/03/31    | 教務            | 【教科書関係】2023年度前期冊号                  | 子教科書販売&電子教科書販売に             | ついて                           |   |  |  |
|                      | リンクー!         | 覧             |                                    |                             |                               | ١ |  |  |
|                      | 教務情報          | Nebシステム       | Gmail                              | POLITE3                     | Microsoft365                  | L |  |  |
|                      | シラノ           | バス検索          | パスワード変更                            | Googleドライブ                  | i-Job( <mark>就職情報サイト</mark> ) |   |  |  |
|                      | 就職            | 希望登録          | 学習支援センター                           | 学生便覧                        | 感染症に関する証明<br>書・体調管理表          |   |  |  |
|                      | X             | 書館            | 情報センター                             | A 88 22 da                  |                               |   |  |  |
|                      |               |               |                                    |                             |                               |   |  |  |
|                      |               |               |                                    |                             |                               |   |  |  |
|                      | 2023 HIU Port | al Powered by | Nakajima Lab.                      |                             |                               | 1 |  |  |

| 新着ニュ・      | -ス           |                                    | ニュース記事一覧                |                                 | [1 · 2 · 34                                   | 『生のみなさんへ】貸与ノ       | ートPC維続利用申請を行ってください | 詳細はこちら                 |                        |
|------------|--------------|------------------------------------|-------------------------|---------------------------------|-----------------------------------------------|--------------------|--------------------|------------------------|------------------------|
| 日付         | カテゴリ         | <b>タイトル</b>                        |                         |                                 |                                               |                    |                    |                        |                        |
| 2023/04/04 | 教務           | デッサンの授業について                        |                         | / お知らせ                          |                                               |                    | ──覧はこちら →          |                        |                        |
| 4/04       | 教務           | 【履修関係】医療情報学科 医療情報専攻(診療情報専攻含む)の読    | 替表について                  |                                 |                                               |                    |                    | ネットワーク                 | セキュリティ                 |
| 04         | 教務           | 【履修登録関係】履修登録の既知の不具合について            |                         | © 2025年1月23日 ご 2025<br>= 1-ス [4 | <sup>╤3月18日</sup><br> 年生のみなさんへ】貸 <sup>』</sup> | <b>₽ノートPCを返却して</b> | ください               | 0                      | $\sim$                 |
| /03        | 教務           | 成績評価について (訂正追記)                    |                         |                                 |                                               |                    |                    | (?)                    |                        |
|            | 学生SC         | ジェイアール北海道バスダイヤのお知らせ                |                         |                                 | +>// III<br> ・2・3年生のみなさん・                     | へ】貸与ノートPC継続        | 利用申請を行ってください       | 規程・基準<br>ガイドライン        | よくある質問<br>- FAQ -      |
| 4/03       | 学生SC         | 【重要】 2023年度 前期スタートアッププログラムの日程について  | (4/3再揭)                 | ③ 2025年3月14日 ご 2025             | 年3月18日                                        |                    |                    |                        |                        |
| 4/03       | 学生SC         | 2023年度各種団体等の奨学生募集について(第1報)         |                         | 環境整備 卒業                         | 業研究室のメンテナンス                                   | について               |                    | リンク一覧                  |                        |
| 4/03       | 一般           | 新型コロナウイルス感染症対策に伴うお願い (第13報)        |                         | ③ 2025年3月13日                    | ⊙ 2025年3月13日                                  |                    | - > Web Portal     |                        |                        |
| 03         | 一般           | 【情報メディア学科】2023年度前期スタートアップについてのお知らせ |                         | =_= <u></u> 2                   | ニュース 2024年度 卒業生へ卒業後の各種アカウントについて               |                    | > Gmail            |                        |                        |
| 31         | 教務           | 【教科書関係】2023年度前期冊子教科書販売&電子教科書販売について |                         | ③ 2025年3月10日 2 2025             | © 2025#3月10日 C 2025#3月18日                     |                    |                    | > Zドライブ (souryu)       |                        |
| 7—1        | 75           |                                    |                         |                                 | を【卒来しない4 年生の                                  |                    |                    |                        |                        |
|            | n2           |                                    |                         |                                 |                                               |                    |                    | 重要なセキュリティ              | 情報(IPA)                |
| 情報         | Nebシステム      | Gmail POLITE3                      | Microsoft365            | 学生向け                            |                                               |                    |                    | ③ 2025年3月11日           | Peader の跨起機材           |
| シラノ        | バス検索         | パスワード変更 Googleドライブ i               | i-Job(就職情報 <b>サイト</b> ) |                                 |                                               |                    |                    | について(2025年3月)          | Reader of Measure Arts |
| 職          | 希望登録         | 学習支援センター学生便覧                       | 感染症に関する証明<br>書・体調管理表    | アカウント<br>ード                     | · ・パスワ 💟                                      | メール                | Microsoft 365      | ③ 2025年3月11日           |                        |
| X          | 書館           | 情報センター                             |                         |                                 |                                               |                    |                    | MICrosoπ 報品の脆弱性<br>月)  | - 対東について(2025年         |
| _          |              |                                    |                         | L 貸与PC                          |                                               | 実習室                | ▶ 卒業研究室            | ③ 2025年2月11日           |                        |
|            | - Demons d b | Nelejime Leb                       | and a second second     | ● 新3年へ                          |                                               | 学習コンテンツ            | ▲ 後後田舗             | Microsoft 製品の脆弱性<br>月) | 対策について(2025年           |

情報センターのページを見てみましょう

#### 北海道情報大学 学生貸与ノートPC利用管理規程

| 青報センダー                                                              |                   | NOTICE SUMMARY      | 大自王 ハルノナスク<br>COMPUTER LAB HELPDESK | SITEMAP                 |  |
|---------------------------------------------------------------------|-------------------|---------------------|-------------------------------------|-------------------------|--|
|                                                                     | 【1・2・3年生のみなさんへ】貸与 | ノートPC継続利用申請を行ってください | 詳細はこちら                              |                         |  |
|                                                                     |                   |                     |                                     |                         |  |
| / お知らせ                                                              |                   | ⅲ 一覧はこちら ユ          |                                     |                         |  |
| ◎ 2025年1月23日 ご 2025年3月18日                                           |                   |                     | ネットワーク                              | セキュリティ                  |  |
| ニュース 【4年生のみなさ                                                       | さんへ】貸与ノートPCを返却し   | てください               |                                     | ?                       |  |
| ◎ 2025年1月20日 2 2025年3月11日                                           | Dみたさんへ】 貸与ノートPC鍵  | 結利田申請た行ってください       | 規程・基準<br>ガイドライン                     | - FAQ -                 |  |
|                                                                     |                   |                     |                                     |                         |  |
| © 2025年3月14日 ご 2025年3月18日<br>環境整備<br>卒業研究室のメ                        | ンテナンスについて         |                     | リンク一覧                               |                         |  |
| ③ 2025年3月13日                                                        |                   |                     | Web Portal     Microsoft365         |                         |  |
| <u></u> 2024年度                                                      | 卒業生へ卒業後の各種アカウン    | トについて               | > Gmail                             |                         |  |
| <ul> <li>○ 2025年3月10日 ご 2025年3月18日</li> <li>ニュース 重要【卒業しな</li> </ul> | い4年生の方へ】貸与ノートPC   | この手続きについて           | > Zドライブ (souryu)                    |                         |  |
|                                                                     |                   |                     | 赤声かねた - リニッ                         | <b>桂叔 (IDA</b> )        |  |
| 学生向け                                                                |                   |                     | ② 2025年3月11日                        |                         |  |
|                                                                     |                   |                     | Adobe Acrobat および<br>について(2025年3月)  | Reader の脆弱性対策           |  |
| ■ アカウント・パスワ<br>ード                                                   | ✓ メール             | Microsoft 365       | ③ 2025年3月11日                        |                         |  |
|                                                                     |                   |                     | Microsoft 製品の脆弱t<br>月)              | 生対策について( <b>2025</b> 年) |  |
| ☐ 貸与PC                                                              | 実習室               | → 卒業研究室             | ③ 2025年2月11日                        |                         |  |
| 💦 新入生へ                                                              | 🎾 学習コンテンツ         | 🖍 各種申請              | Microsoft 表話の脆弱<br>月)               | ±メッヌーについて(2025年)        |  |
|                                                                     |                   | _                   |                                     |                         |  |

| 情報センター                   | tə;<br>N                   | 知らせ<br>IOTICE | センター概要<br>SUMMARY | 実習室<br>COMPUTER LAB | ヘルプデスク<br>HELPDESK | サイトマップ<br>SITEMAP | Q |
|--------------------------|----------------------------|---------------|-------------------|---------------------|--------------------|-------------------|---|
|                          | 【1・2・3年生のみなさんへ】貸与ノートPC継続利用 | 用申請を行         | ってください            | 詳細はこちら              |                    |                   |   |
| ♠ HOME > 規程・基準・規約・ガイドライン |                            |               |                   |                     |                    |                   |   |

#### 規程・基準・規約・ガイドライン

| ≔ 目次     |  |
|----------|--|
| 1 規程・基準  |  |
| 2   規約   |  |
| 3 ガイドライン |  |

### 目次 1 | 規程・基準 2 | 規約 3 | ガイドライン

規程・基準

> 102\_北海道情報大学学内ネットワーク運用に関する規則

> 147\_北海道情報大学情報センター規程

> 148\_北海道情報大学情報センター運営委員会規程

> 320\_北海道情報大学ホームページ運営規程

> 321\_北海道情報大学情報セキュリティ対策基本方針

> 324\_北海道情報大学情報セキュリティ対策基本規程

> 328\_北海道情報大学個人情報保護規程

> 332\_北海道情報大学情報セキュリティ対策基準

> 333 北海道情報大学学生貨与ノートPC利用管理規程

> 339\_北海道情報大学における情報の格付及び取扱制限に関する基準

#### Office製品の設定をする(I)

Office製品(Word、Excel、PowerPointなど)を 使えるようにします。

「スタート」ボタン こを押すと スタートメニューが開くので 好きなOffice製品のアイコンを クリックしてください。

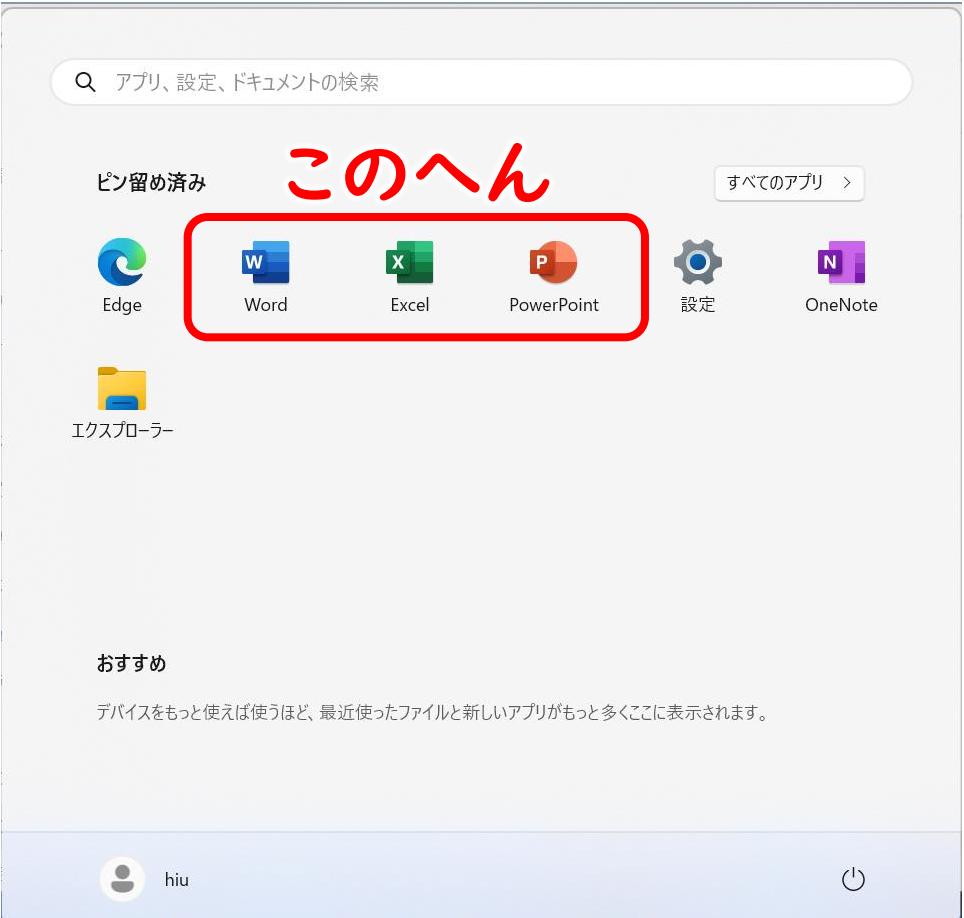

#### Office製品の設定をする(2)

「ライセンス認証ウィザード」 画面が表示された場合、

「ソフトウェアの ライセンス認証を インターネット経由で行う」

を選択し、 「次へ」ボタンをクリックします。

| Microsoft Office ライセンス認証ウィザード                                                                               | ×                                   |
|----------------------------------------------------------------------------------------------------|-------------------------------------|
| Microsoft Office LTSC Professional Plus 2021<br>ライセンス認証ウイザード                                                | Coffice                             |
| この Microsoft Office は、ライセンス認証されていません。                                                                       |                                     |
| このソフトウェアのライセンス認証の方法を選択してください。                                                                               |                                     |
| この Microsoft Office は、企業または法人顧客向けです。                                                                        |                                     |
| この Office 製品のライセンス認証方法の詳細                                                                                   |                                     |
| このソフトウェアを企業または法人での使用目的で購入されていない場合は、著作権侵害に設<br>権を侵害しているソフトウェアを使用することは、使用するコンピューターとデータを、ウイルスなどの<br>らすことになります。 | 亥当する可能性があります。著作<br>の増大するセキュリティの危険にさ |
| <u>Microsoft Office 製品の正規品購入方法の詳細</u>                                                                       |                                     |
|                                                                                                    | <u> プライバシーに関する声明</u>                |
| ヘルプ(出)     戻る(B)     次へ                                                                                     | ヽ( <u>N</u> ) ≠ャンセル( <u>C</u> )     |

#### Office製品の設定をする(3)

「<br/>
ライセンス認証が<br/>
完了しました」<br/>
と表示されたら、<br/>
「閉じる」ボタンをクリックします。

| Microsoft Office ライセンス認証ウィザード                                      | ×                                                                  |
|--------------------------------------------------------------------|--------------------------------------------------------------------|
| Microsoft Office LTSC Professional Plus 2021<br>ライセンス認証ウィザード       | Coffice                                                            |
| ありがとうございました。 Microsoft Office LTSC Professional Plus 2021 のライセンス認証 | が完了しまし                                                             |
| 無料の製品更新プログラム、ヘルプ、およびオンライン サービスを利用するには、Office.com に)                | アクセスしてください。                                                        |
|                                                                    | Office.com にアクセス(G)                                                |
|                                                                    |                                                                    |
|                                                                    | ブライバシーに関する声明                                                       |
| ヘルプ(H) 戻る(B) 次へ(A                                                  | (1)<br>(1)<br>(1)<br>(1)<br>(1)<br>(1)<br>(1)<br>(1)<br>(1)<br>(1) |

#### 安否確認システムについて

- 大規模地震などの災害が発生したときに、
   迅速に安否確認や各種連絡を行えるよう、
   「安否確認システム(ANPIC)」を導入しています。
- 安否確認システムの初期登録手順は、
   情報センターのページに掲載されています。

安否確認システムANPIC(アンピック)について <u>https://itc.do-johodai.ac.jp/anpic</u>

ページ右上の検索ボタンから「ANPIC」や「安否確認」で検索してみよう!

#### 安否確認システムについて

- 安否確認システムは、
   安否確認以外の目的でも利用されることがあります。
   最近では、雪害時に試験に関する情報を
   連絡するために利用しました。
- こうした大学からの連絡を確実に受け取るため、
   安否確認システムの初期登録は必ず実施してください。
- ・安否確認システムには、 皆さんの大学メールアドレス(Gmail)が登録されています。

s\*\*\*\*\*@s.do-johodai.ac.jp

#### ノートPCの充電を忘れずに!

- ・ノートPCは自宅でこまめに充電し、 授業に支障が出ないようにしてください。
- 教室にコンセントがなく、充電が無くなりそう なときは、ヘルプデスクで貸出している
   モバイルバッテリー利用してください。
- 学内には充電スポットを 設けていますが、充電には 時間がかかります!

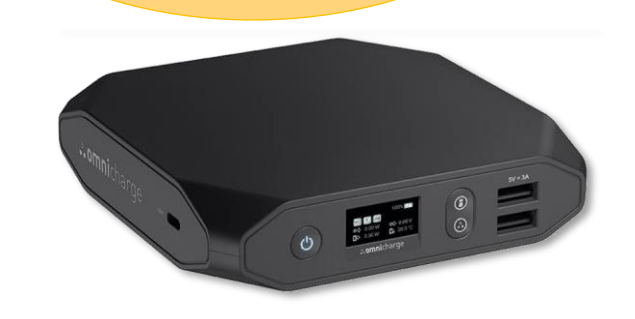

- ・松尾記念館(講堂や実習室のある建物)
   2Fのヘルプデスクで貸出しています。
- 学生証が必要です。
- ・当日18:00までに返却してください。
   学外への持出は禁止です。

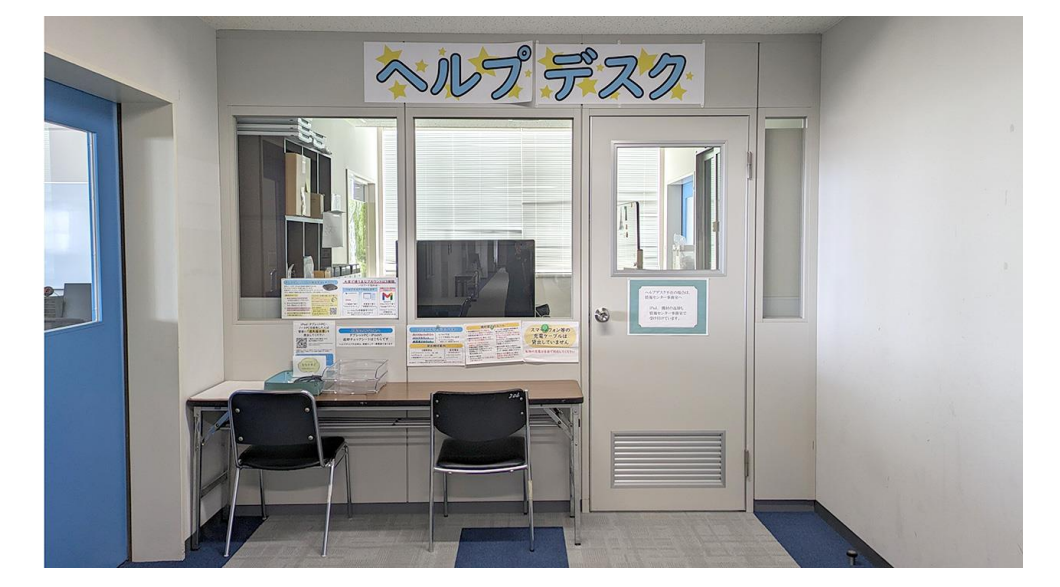

#### おさらいと連絡事項

- ノートPCはビギナーズセミナーで使用します。
   使用する講義がある日は忘れずに持参しましょう。
   (初回でわからない場合も、念のため持参しましょう。)
- ノートPCは毎日自宅で充電しておきましょう。
   困ったらヘルプデスクでモバイルバッテリーを借りられます。
- ・紛失・破損・故障など、トラブルがあったときは すぐに情報システム管理室(旧:情報センター事務室)へ 報告してください。
- •このあとはクラス担任からの連絡事項があります。